## **USBASP DRIVER INSTALLATION**

- 1. Download the driver from above link (driver for AtomeUSBASP) and unzip the folder.
- 2. Insert the AtomeUSBASP kit into your USB port.

## For windows XP:

3. Now right click on My Computer icon -> properties. In property widow as shown in figure below, go to hardware -> Device manager.

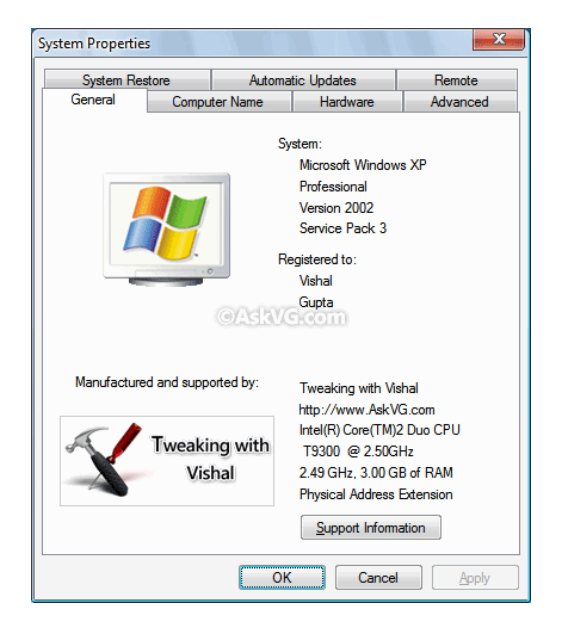

| System Restore                                                                                                    |                                                       | Auto                                                | Automatic Updates 🕴 R               |                                       |  |
|----------------------------------------------------------------------------------------------------|-------------------------------------------------------|-----------------------------------------------------|-------------------------------------|---------------------------------------|--|
| General                                                                                                    | Com                                                   | puter Name                                          | Hardwar                             | e Advanced                            |  |
| Device M                                                                                                    | lanager                                               |                                                     |                                     |                                       |  |
| Ż                                                                                                    | The Device<br>on your com<br>properties of            | Manager lists<br>puter. Use the<br>any device.      | all the hardware<br>e Device Manage | devices installed<br>In to change the |  |
|                                                                                                    |                                                       |                                                     | Dev                                 | ice Manager                           |  |
| Drivers                                                                                                    |                                                       |                                                     |                                     |                                       |  |
| Driver Signing lets you make sure that installed drivers are<br>compatible with Windows. Windows Update lets you set u<br>how Windows connects to Windows Update for drivers. |                                                       |                                                     |                                     |                                       |  |
|                                                                                                    | Driver <u>S</u> igning                                |                                                     |                                     |                                       |  |
|                                                                                                    | Drive                                                 | r <u>S</u> igning                                   |                                     | lows Update                           |  |
| Hardware                                                                                                    | Drive<br>Profiles                                     | r <u>S</u> igning                                   | <u>W</u> ind                        | lows Update                           |  |
| Hardware                                                                                                    | Drive<br>e Profiles<br>Hardware pro<br>different hard | r <u>Signing</u><br>ofiles provide<br>dware configu | a way for you to :<br>rations.      | lows Update                           |  |
| Hardware                                                                                                    | Drive<br>Profiles<br>Hardware pr<br>different hard    | r <u>Signing</u><br>ofiles provide<br>Iware configu | a way for you to :<br>rations.      | lows Update                           |  |
| Hardware                                                                                                    | Drive<br>e Profiles<br>Hardware pr<br>different hard  | r <u>Signing</u><br>ofiles provide<br>Iware configu | a way for you to a rations.         | lows Update                           |  |

## For windows 7:

3. Now right click on My Computer icon -> properties. In property widow, you will find Device manager in upper left section as shown below,

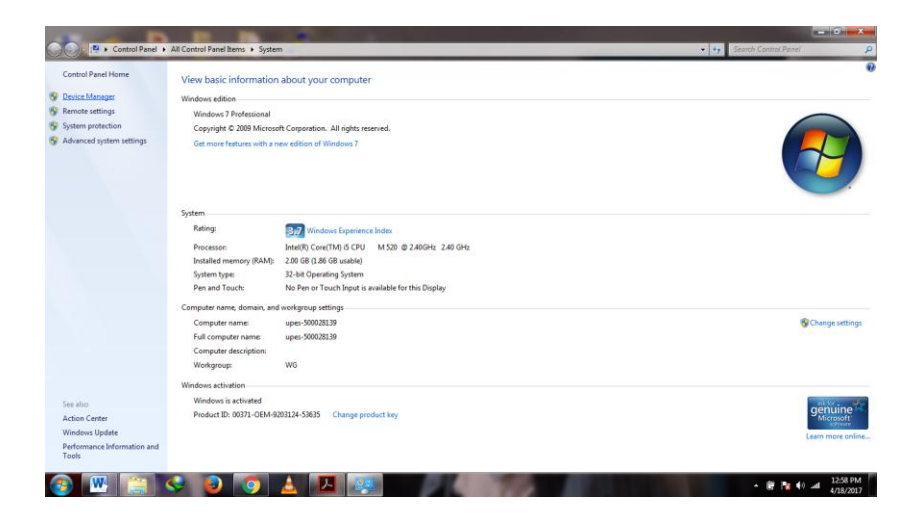

4. Now go into device manager and find the entry for the USBASP programmer. It should be displayed with a yellow alert icon next to it.

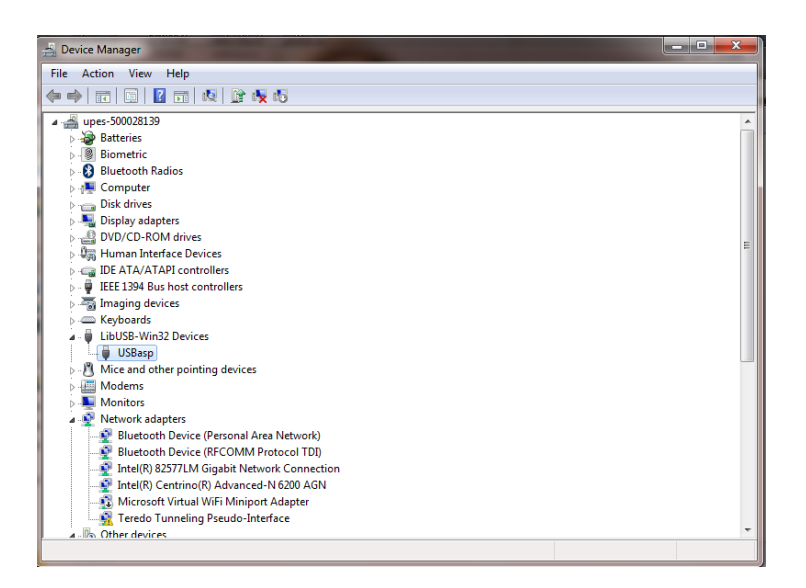

5. Right click on the device and select "Update Driver Software" as shown below.

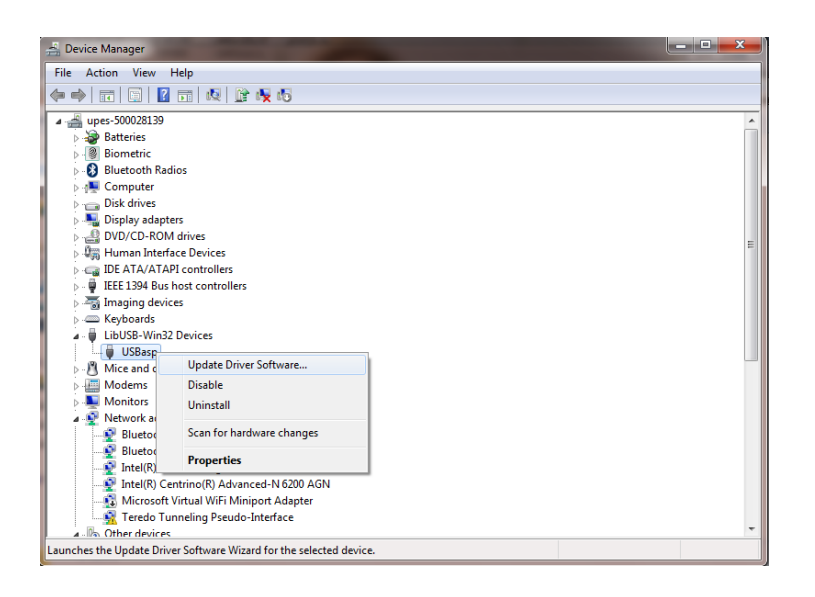

6. In update driver software window, click on "browse my computer for driver software".

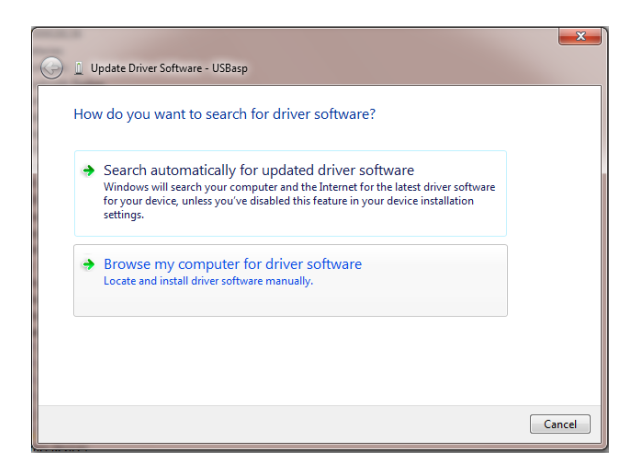

7. Then click on browse icon to select driver location.

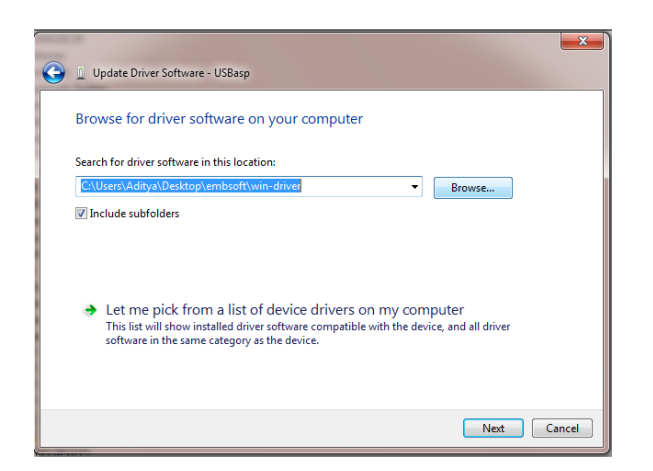

8. Select the location of driver from browse for folder window as shown below, then click ok and then next

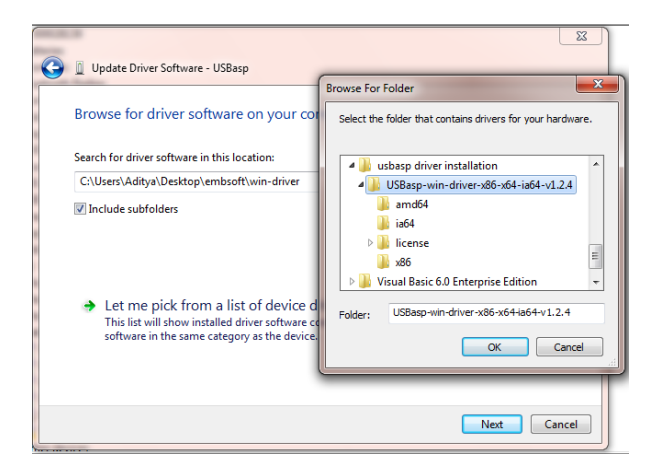

9. A window security alert window, click on "INSTALL THIS DRIVER ANYWHERE".

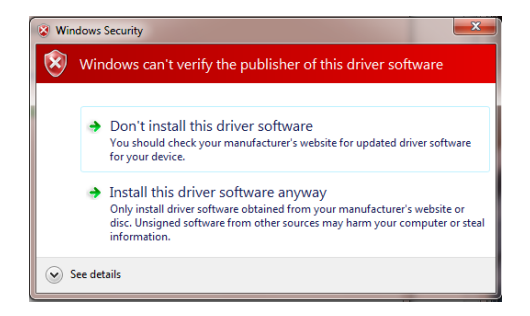

10. It done, click close and your driver is successfully installed as shown below.

|            | 8                                                                                                    | 23  |
|------------|----------------------------------------------------------------------------------------------------|-----|
| $\bigcirc$ | Update Driver Software - USBasp                                                                                                    |     |
|            | halo -                                                                                                    |     |
|            | Windows has successfully updated your driver software                                                                                                    |     |
|            |                                                                                                    |     |
|            | Windows has finished installing the driver software for this device:                                                                                                    |     |
|            | IISBaro                                                                                                    |     |
|            | I aliante a la construction de la construction de l |     |
|            |                                                                                                    |     |
|            |                                                                                                    |     |
|            |                                                                                                    |     |
|            |                                                                                                    |     |
|            |                                                                                                    |     |
|            |                                                                                                    |     |
|            |                                                                                                    |     |
|            |                                                                                                    |     |
|            | Cl                                                                                                    | ose |
|            |                                                                                                    |     |